# 手机连不上电脑的处理流程

正常情况下,手机连上电脑时在客户端左段会显示手机图像,表 示连接成功。如果不能显示,则先执行以下操作,再按后续步骤 排查。

1、退出电脑和手机上所有防火墙和杀毒软件

2、检查手机是否打开 WiFi,关闭数据通道

3、检查手机 WiFi 是否与电脑连接同一个局域网络(路由器)

### 一、手机 APP 不显示电脑主机 ID 名称

如果显示电脑主机 ID,请跳过。

| 中国移动 🚛 🗷 😎                            | 🔤 😺 🔞 🖇 🏭 69% 📧 🛙 10:29                       | 中国移动 🖞 📶 🗶 😎                 | <b>国 (1)</b>                     | ≵ ፤∏፤ 69% 💽 । 10:29             |
|---------------------------------------|-----------------------------------------------|------------------------------|----------------------------------|---------------------------------|
|                                       | 中国移动<br>China Mobile                          | <b></b>                      | ▶ 中国移<br>China Mo                | <del>动</del><br><sup>bile</sup> |
| 请先在电脑上注                               | 运行监管客户端软件                                     | 请先在电                         | 3脑上运行监管客                         | 户端软件                            |
| 本机IP:                                 | 10.9.236.128                                  | 本<br>点去对应                    | 机IP: 10.9.236.1<br>的电脑主机ID编码     | 28<br>进行连接                      |
| ❷ 警告                                  |                                               |                              |                                  |                                 |
| 请打开Wifi连排<br>考试用电脑在同                  | 接网络,使本手机与<br>一个局域网络内!                         |                              |                                  |                                 |
| 确定                                    | 关闭                                            |                              |                                  |                                 |
| Ŧ                                     | 动连接                                           |                              | 手动连接                             |                                 |
| 如果点击上面按钮连<br>搜索到电脑主机ID,i<br>卡的IP地址,通过 | 接不上客户端,或一直未能<br>清在电脑里查看连接WIFI网<br>生手动连接到电脑主机! | 如果点击上面接<br>搜索到电脑主机<br>卡的IP地址 | 安钮连接不上客户<br>汕D,请在电脑里<br>,通过手动连接到 | 端,或一直未能<br>查看连接WIFI网<br>J电脑主机 ! |
| 刷新                                    | 帮助    关闭                                      | 刷新                           | 帮助                               | 关闭                              |

在电脑左上角点击【手机】图标,或者系统也会弹出手机连接对话框。

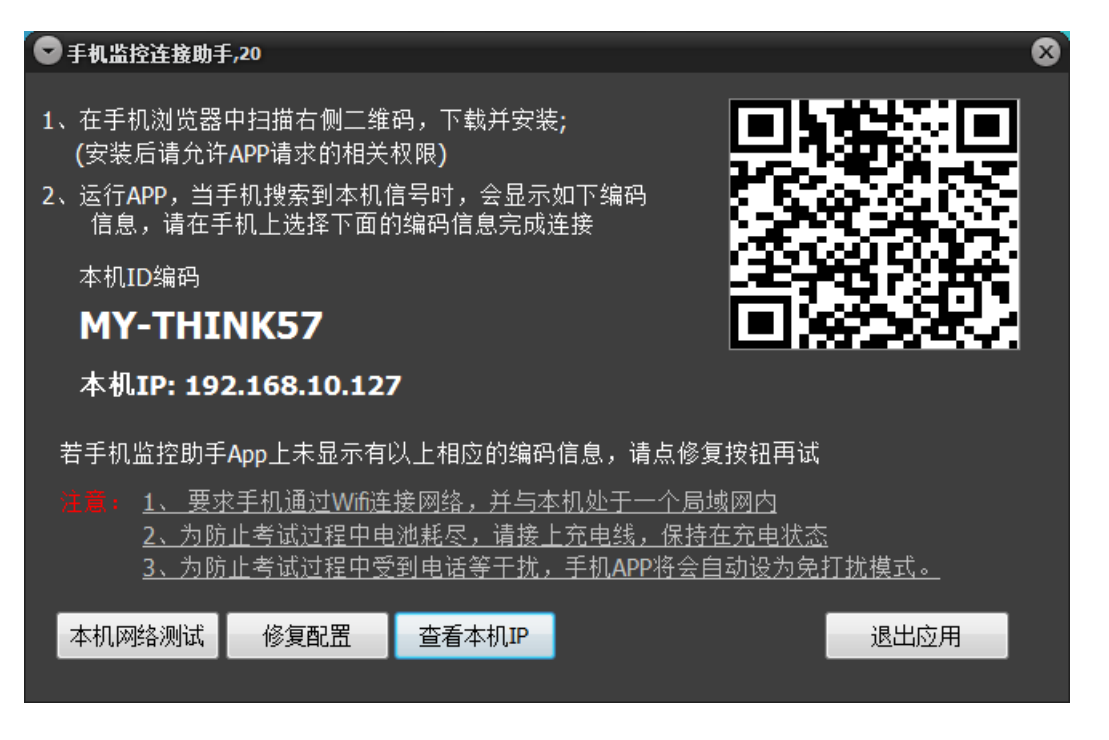

1、关闭手机数据流量,打开 Wifi,确认手机端与电脑端在同一个局域网络,点击修复配置,重新运行手机 App,如果显示电脑主机名称,则此步完成。如果不行,则继续第 2 步。

- 2、 手机端手动连接电脑端
- 先点击【查看本机 IP】

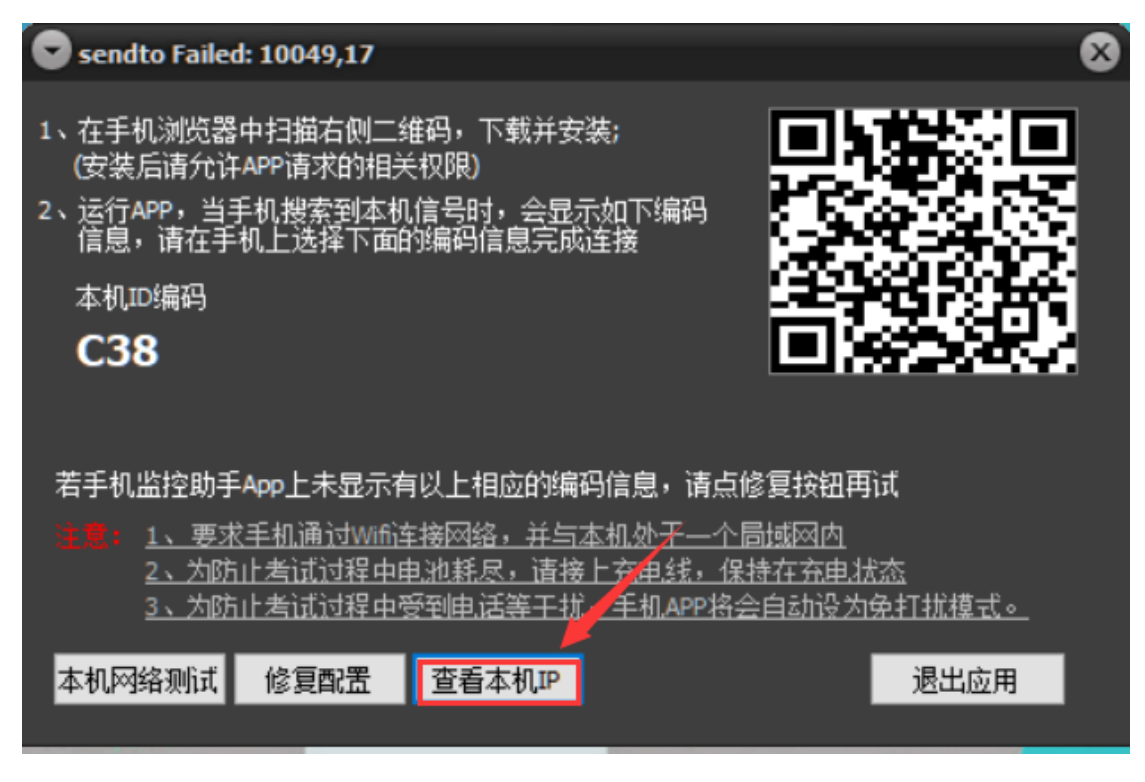

■ 选择与手机界面上显示的本机 IP 前三个数字相同的电脑 IP

| sendto Failed: 10049,13                                                                                                    |
|----------------------------------------------------------------------------------------------------|
| <ul> <li>1、在手机浏览器中扫描右侧二维码,下载并安装;<br/>(安装后请允许APP请求的相关权限)</li> <li>2、运行APP,当手机搜索到本机信号时,会显示如下编码<br/>信息,请在手机上选择下面的编码信息完成连接</li> <li>本机ID编码</li> <li>C38</li> </ul>      |
| 本机IP: 192.168.235.1 192.168.17.1 192.168.10.188                                                                                                    |
| 若手机监控助手App上未显示有以上相应的编码信息,请点修复按钮再试<br>注意: <u>1、要求手机通过Wifi连接网络,并与本机处于一个局域网内</u><br><u>2、为防止考试过程中电池耗尽,请接上充电线,保持在充电状态</u><br><u>3、为防止考试过程中受到电话等于扰,手机APP将会自动设为免打扰模式。</u> |
| 本机网络测试 修复配置 查看本机IP 退出应用                                                                                                    |
|                                                                                                    |

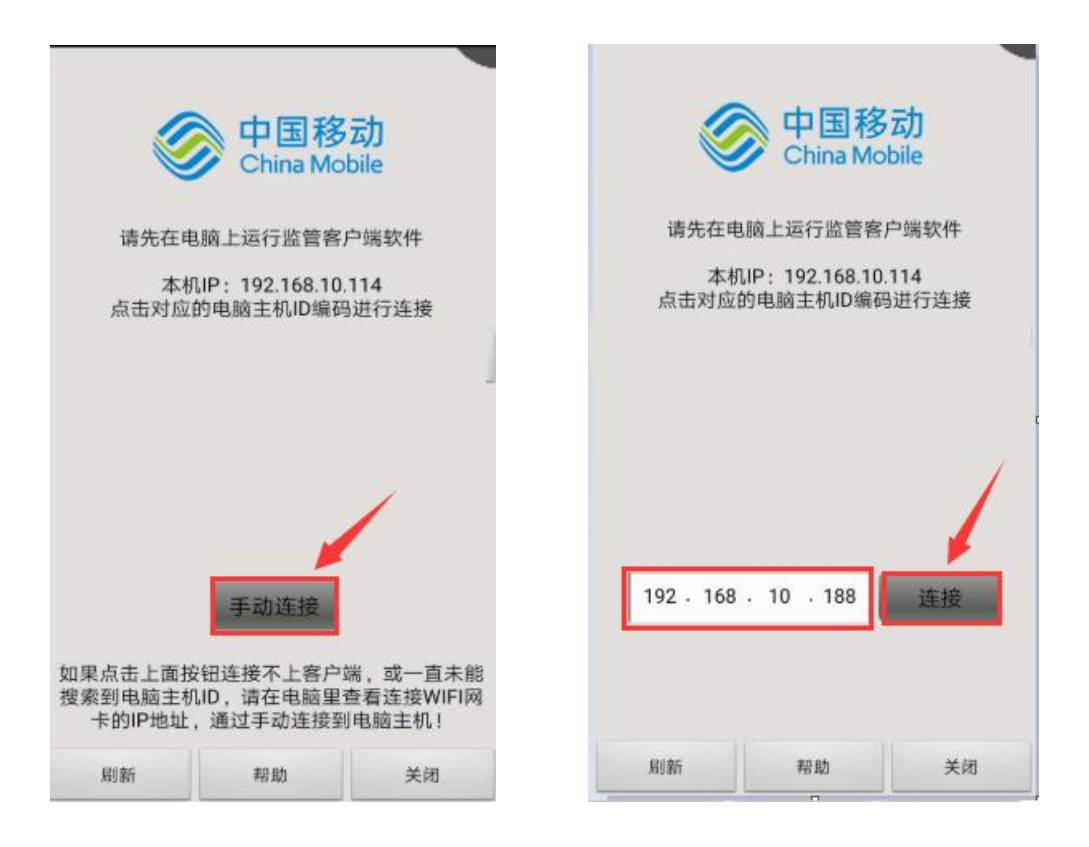

3、手机端与电脑端 ID 不一致

退出手机 APP,手机与电脑连接同一个局域网络,重新打开手机 APP

| 中国移动 <sup>4</sup> .id I 🗢 💭 🖬 😸 (G 🛊 10) 166% 🖼 ) 10:22             | ♥ 手机监控连接助手,2                                                                                                    | 8                            |
|---------------------------------------------------------------------|----------------------------------------------------------------------------------------------------|------------------------------|
| <b>一回移动</b><br>China Mobile                                         | 1、在手机浏览器中扫描右侧二维码,下载并安装;<br>(安装后请允许APP请求的相关权限)                                                                                                    | <b>第</b> 70                  |
| 请先在电脑上运行监管客户端软件<br>本机IP: 192.168.10.114<br>点击对应的电脑主机ID编码进行连接<br>C16 | 2、运行APP,当手机搜索到本机信号时,会显示如下编码<br>信息,请在手机上选择下面的编码信息完成连接<br>本机D编码<br>C54 1 电脑端客户端ID                                                                       |                              |
| 手动连接       连接失败       刷新     帮助       关闭                            | 若手机监控助手App上未显示有以上相应的编码信息,请点修复按钮目<br>演算: <u>1、要求手机通过Wifi连接网络,并与本机处干一个局域网内</u><br><u>2、为防止考试过程中电池耗尽,请接上充电线,保持在充电。<br/>3、为防止考试过程中受到电话等干扰,手机APP将会自动设力</u> | <u>は杰</u><br>1 <u>免打扰模式。</u> |

## 二、手机能显示电脑主机 ID, 但点击没有反应

通常是电脑端的防火墙或杀毒软件所导致,必须彻底退出 360 杀毒、 360 安全卫生、腾讯电脑管理、金山毒霸等软件,而且这种软件一般 会过段时间又自动运行,要及时关注,发现运行就要退出。 对于 Windows 自带的防火墙,可以用以下方式关闭。 注意:操作员必须有系统管理员权限。

### 1、Window 10 关闭防火墙

1. 键盘快捷键 win+R 打开运行输入框

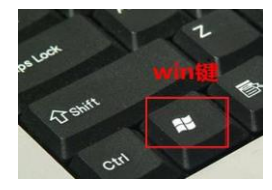

### 2. 输入 control 确定

| 🖅 运行           |                                                       | $\times$ |
|----------------|-------------------------------------------------------|----------|
|                | Windows 将根据你所输入的名称,为你打开相应的程序、S<br>件夹、文档或 Internet 资源。 | ζ        |
| 打开( <u>O</u> ) | : control                                             | ~        |
|                | 确定 取消 浏览( <u>B</u> )                                  |          |

3. 按照红框指示关闭防火墙

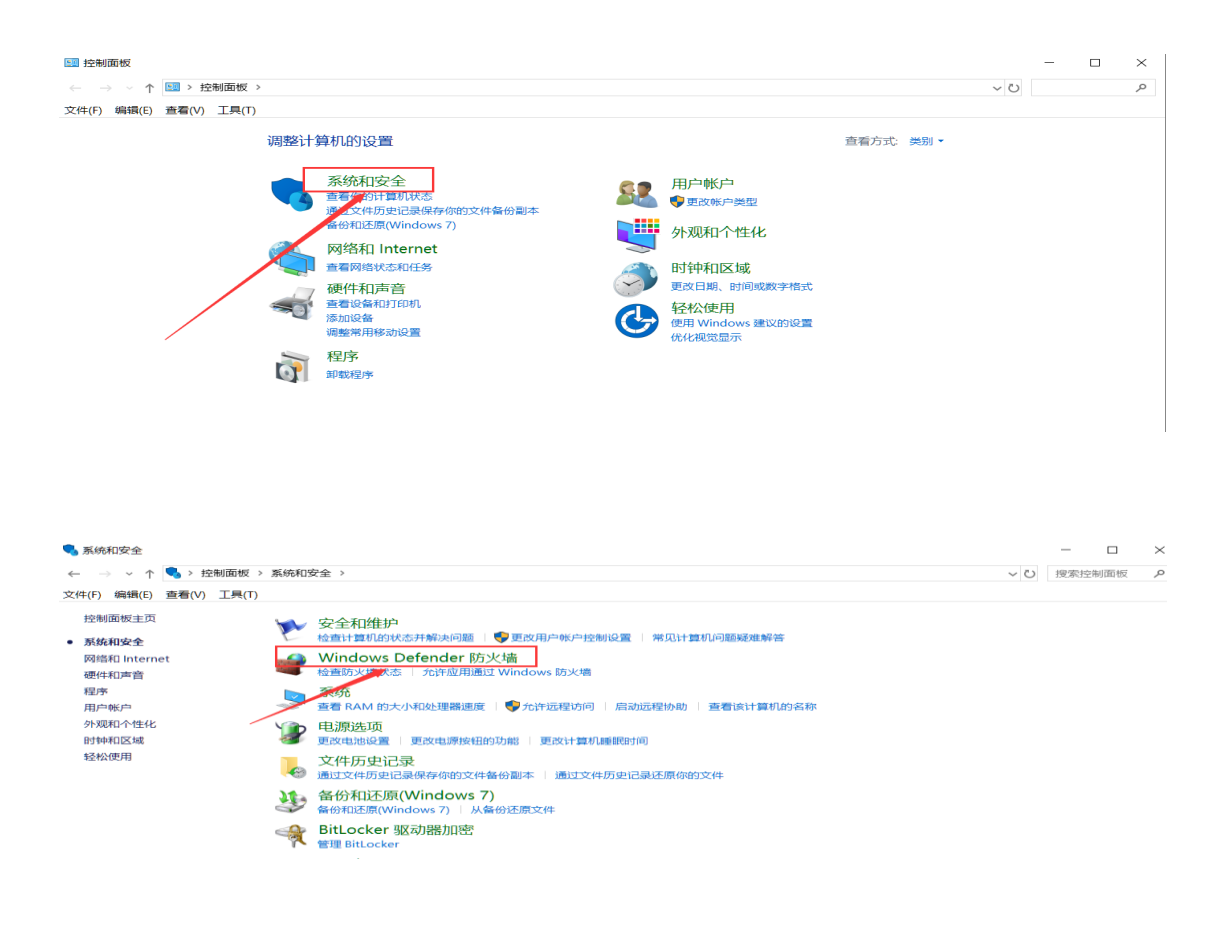

#### 💣 Windows Defender 防火墙

| _  |
|----|
| 置  |
|    |
| 12 |

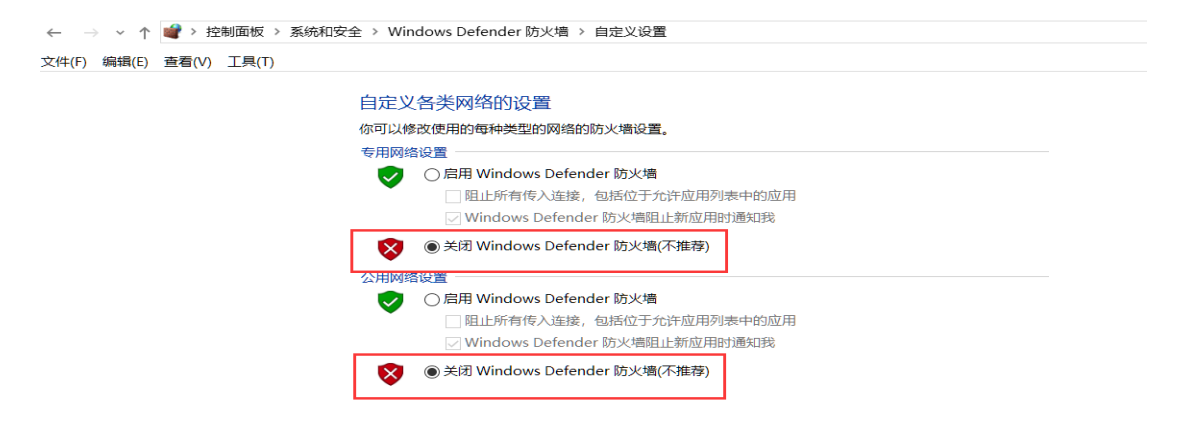

# 2、 Window 7 关闭防火墙

1. 键盘快捷键 win+R 打开运行输入框

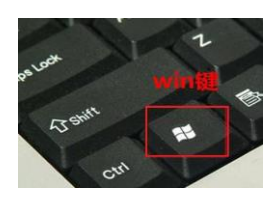

## 2.输入 control 确定

| 🔤 运行           | ×                                                     |  |
|----------------|-------------------------------------------------------|--|
| P              | Windows 将根据你所输入的名称,为你打开相应的程序、文<br>件夹、文档或 Internet 资源。 |  |
| 打开( <u>O</u> ) | : control ~                                           |  |
|                | 确定 取消 浏览( <u>B</u> )                                  |  |

### 3.按照红框指示关闭防火墙

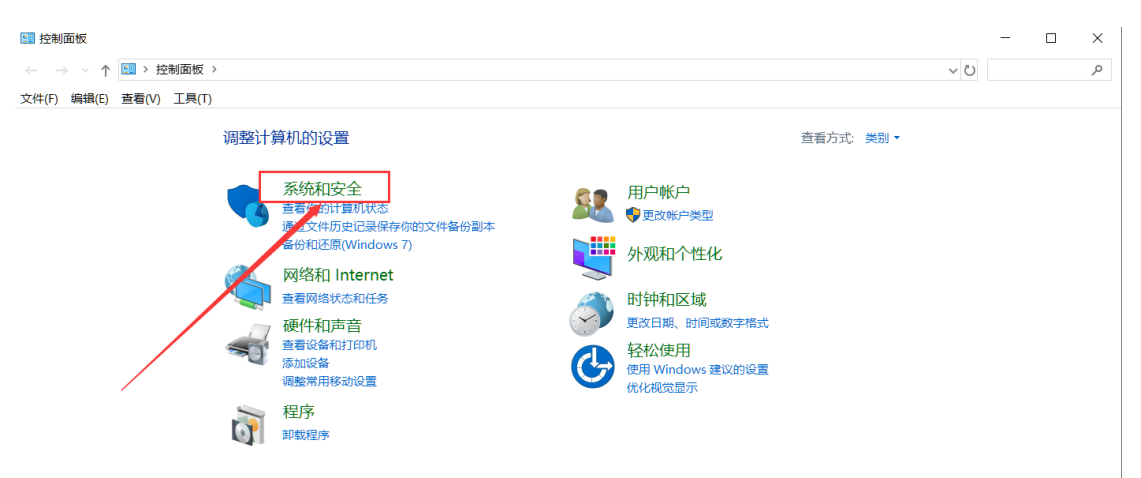

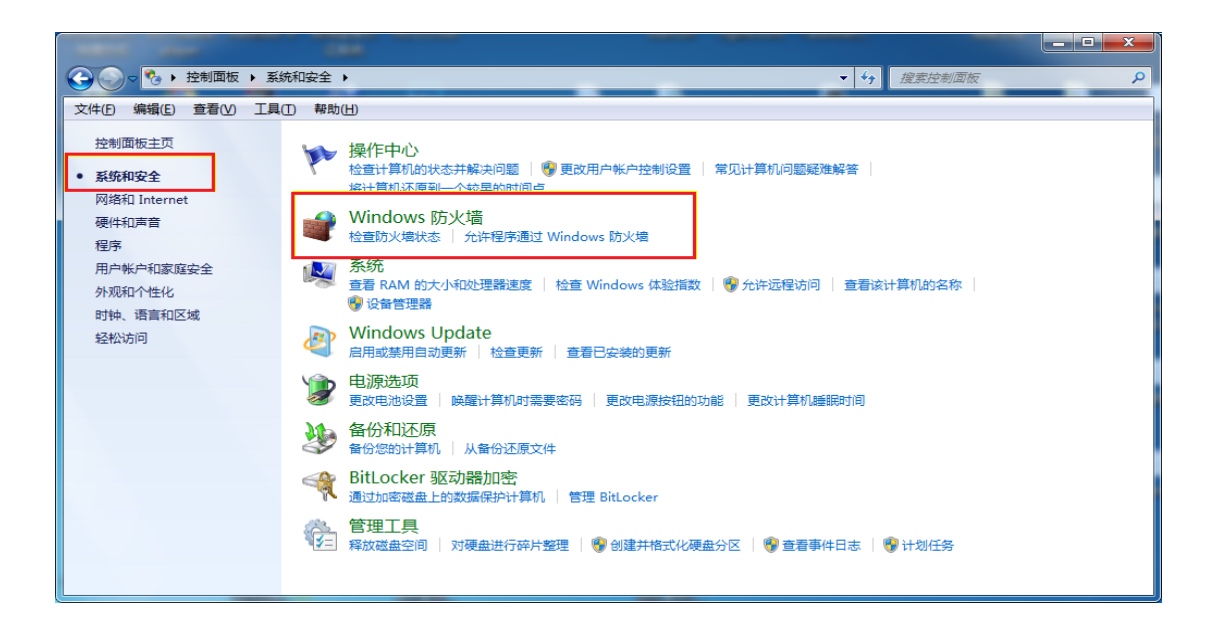

| Mark and                                                    |                                                       |                                  |   |
|-------------------------------------------------------------|-------------------------------------------------------|----------------------------------|---|
|                                                             | 紀安全 ▶ Windows 防火墙                                     | ▼ 47 搜索控制面板                      | ٩ |
| 控制面板主页<br>允许程序或功能通过 Windows                                 | 使用 Windows 防火墙来帮助保护您的<br>Windows 防火墙有助于防止黑客或恶意软件通过 In | <b>计算机</b><br>ternet 或网络访问您的计算机。 | 0 |
| 防火塔<br>愛更改通知设置<br>愛打开或关闭 Windows 防火墙                        | 防火墙如何帮助保护计算机?<br>什么是网络位置?                             |                                  |   |
| <ul> <li>逐原默认设置</li> <li>高级设置</li> <li>对网络进行疑难解答</li> </ul> | 更新防火墙设置<br>Windows 防火墙未使用推荐的设置未保护计算机。<br>推荐的设置有哪些?    | 章 使用推荐设置                         |   |
|                                                             | ⊗ 家庭或工作(专用)网络(_)                                      | 未连接 🕑                            | E |
|                                                             | 公共场所(例如机场或咖啡店)中的网络                                    | 已连接 🙆                            |   |
|                                                             | Windows 防火墙状态:                                        | 关闭                               |   |
| 另请参阅<br>操作中心<br>网络和共享中心                                     | 传入连接:<br>活动的公用网络:                                     | 阻止所有与未仕允许型予列表中的程序的连接             |   |
| Constitution Software Lander                                | 通知状态:                                                 | Windows 防火墙阻止新程序时通知我             | - |

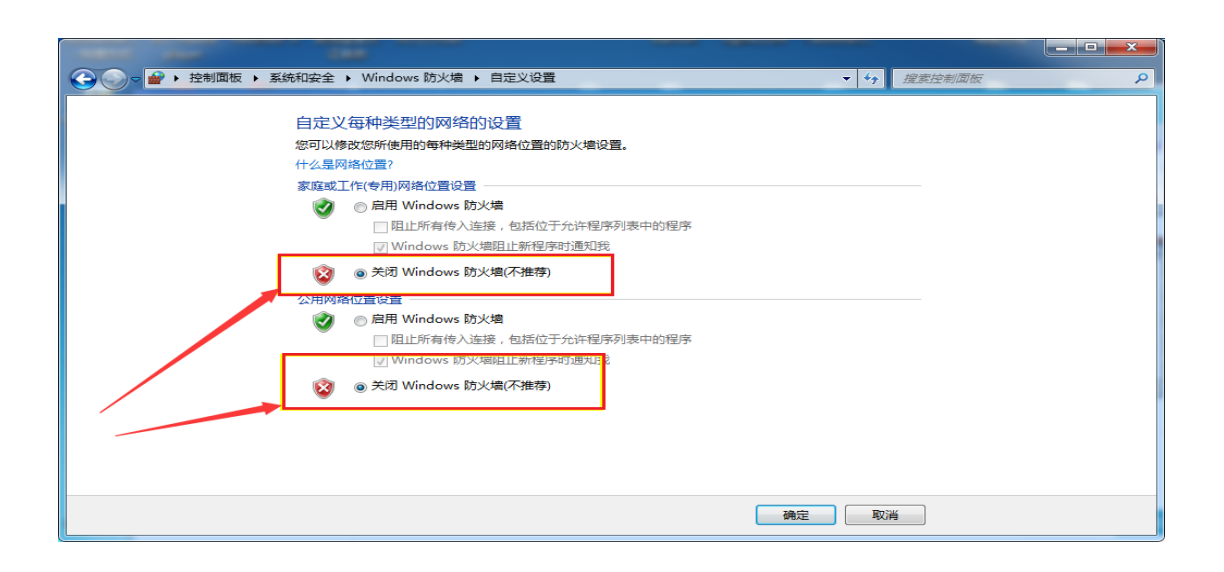

# 3、 打开防火墙允许程序访问

如果关闭 windows 防火墙,仍然无法连接电脑,可以尝试启用防 火墙,单独为监管程序 PmSSProctor 打开访问连接。

| 目正又母种突空的网络的设直                                                                                                    |  |  |  |
|----------------------------------------------------------------------------------------------------|--|--|--|
| 您可以修改您所使用的每种类型的网络位置的防火墙设置。                                                                                                    |  |  |  |
| 什么是网络位置?                                                                                                    |  |  |  |
| 家庭或工作(专用)网络位置设置                                                                                                    |  |  |  |
| 🜏 💿 启用 Windows 防火墙                                                                                                    |  |  |  |
| 🔲 阻止所有传入连接,包括位于允许程序列表中的程序                                                                                                    |  |  |  |
| ▼ Windows 防火墙阻止新程序时通知我                                                                                                    |  |  |  |
|                                                                                                    |  |  |  |
| ◎ 天团 Windows 防火墙(小推存)                                                                                                    |  |  |  |
| <ul> <li>※ ○ 天闭 Windows 防火墙(小推存)</li> <li>公用网络位置设置 ———————————————————————————————————</li></ul>                                                           |  |  |  |
| <ul> <li>※ ○ 天闭 Windows 防火墙(小推存)</li> <li>公用网络位置设置</li> <li>※ ◎ 启用 Windows 防火墙</li> </ul>                                                                  |  |  |  |
| <ul> <li>※ ○ 天闭 Windows 防火墙(小推存)</li> <li>公用网络位置设置</li> <li>◎ 启用 Windows 防火墙</li> <li>□ 阻止所有传入连接,包括位于允许程序列表中的程序</li> </ul>                                 |  |  |  |
| <ul> <li>※ ● 天闭 Windows 防火墙(小推存)</li> <li>公用网络位置设置</li> <li>◎ 启用 Windows 防火墙</li> <li>□ 阻止所有传入连接,包括位于允许程序列表中的程序</li> <li>☑ Windows 防火墙阻止新程序时通知我</li> </ul> |  |  |  |

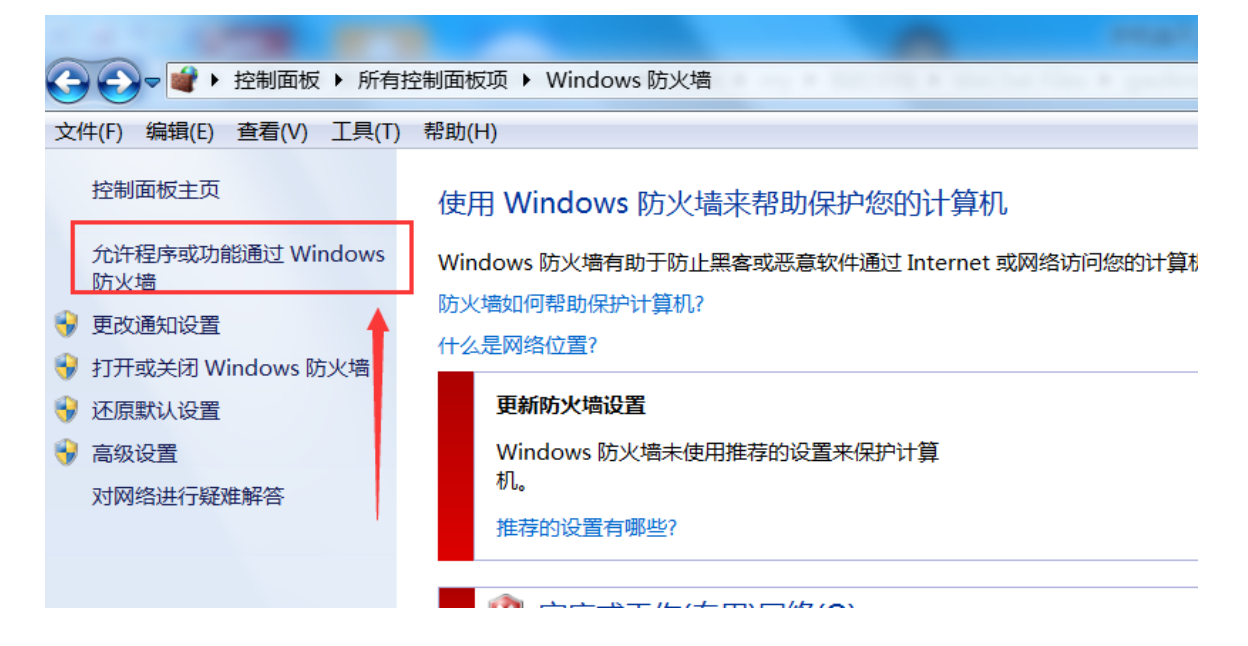

|                                    | <ul> <li>◆ ◆▲</li> <li>/ 換支指制而</li> </ul> | F          |         |
|------------------------------------|-------------------------------------------|------------|---------|
|                                    |                                           | *          | ~       |
| 又件(F) 编辑(E) 查看(V) ⊥具(T) 帮助(H)      |                                           |            |         |
| 分许程序通过 Windows 防火墙通信               |                                           |            | <u></u> |
| 若要添加、更改或删除所有分许的程序和端口、请单击"更改设置"。    |                                           |            |         |
|                                    | 14日日 (19)                                 | 合告(N)      |         |
|                                    | - xxx                                     | XH(IV)     | 6       |
| 允许的程序和功能(A):                       |                                           |            |         |
| 名称                                 | 家庭/工作(专用)                                 | 公用 ^       |         |
| Embarcadero RAD Studio for Windows |                                           |            |         |
| □iSCSI 服务                          |                                           |            | =       |
| ☑ ksClient                         |                                           |            |         |
| ☑ LiveUpdate360                    |                                           |            |         |
|                                    |                                           |            |         |
| LI Netlogon 服务                     |                                           |            |         |
|                                    |                                           |            |         |
|                                    |                                           |            |         |
|                                    |                                           |            |         |
|                                    | Π                                         | <b>— –</b> |         |
|                                    | 详细信息(L) 删                                 | 除(M)       | *       |
|                                    | 确定                                        | 取消         | ]       |